# MANUAL DE USUARIO PORTAL WEB - LIRQUEN ONLINE

# **DEPÓSITO LIRQUEN**

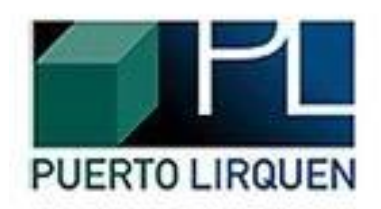

# Noviembre 2014 Versión 3.0

Recinto Muelle S/N Lirquén Teléfono 2406112 lirquen@puertolirquen.cl

#### 1. ACCESO AL SISTEMA

La forma de acceder al portal es ingresando su usuario (Rut sin dígito verificador) y su contraseña en los campos correspondientes, para continuar es necesario presionar el botón iniciar sesión.

| ACCESO PUERTO ONLINE     Ingrese su Usuario y Password                                                                   | E |
|----------------------------------------------------------------------------------------------------|---|
| USUARIO / USERNAME<br>(rut sin dígito verificador)<br>CLAVE / PASSWORD<br>¿Olvidó su contraseña? / Forgot your password? |   |
| Registra tu solicitud de acceso <b>aquí</b>                                                                              |   |

### **1.1. DETALLE DE LOS CAMPOS ACCESO USUARIO**

| Campo                | Descripción                                      |
|----------------------|--------------------------------------------------|
| Usuario              | Rut sin digito verificador                       |
| Contraseña           | La contraseña se genera automáticamente y es     |
|                      | enviada al correo del usuario                    |
| Botón Iniciar Sesión | Ejecuta la acción y valida los datos del usuario |
|                      | para ingresar al portal                          |
|                      |                                                  |

#### 2. SOLICITUD DE REGISTRO

En el caso de que su empresa no este registrada para acceder al portal, es necesario enviar una solicitud de acceso. Esta solicitud se realiza una sola vez por empresa.

|                   | Registra tu solicitud de acceso aquí |
|-------------------|--------------------------------------|
|                   |                                      |
|                   | TIPO ENTIDAD                         |
|                   | Agencia de Aduana 🛛 🔻                |
|                   | RUT AGENCIA DE ADUANA                |
|                   | NOMBRE AGENCIA DE ADUANA             |
|                   | DIRECCION AGENCIA DE ADUANA          |
|                   | RUT CONTACTO                         |
|                   | NOMBRES                              |
|                   | APELLIDOS                            |
|                   | E-MAIL                               |
|                   | REPETIR E-MAIL                       |
|                   | FONO CONTACTO                        |
|                   |                                      |
|                   | CEDULA ADUANERA                      |
| $\longrightarrow$ | ENVIAR SOLICITUD                     |

#### 2.1. DETALLE DE LOS CAMPOS ACCESO SOLICITUD REGISTRO

| Campo              | Descripción                                   |
|--------------------|-----------------------------------------------|
| Tipo entidad       | Tipo de empresa (agencia de aduana,           |
|                    | empresa Transporte, línea naviera, etc.)      |
| Rut entidad        | Rut de la empresa (agencia de aduana,         |
|                    | empresa Transporte, línea naviera, etc.)      |
| Dirección entidad  | Dirección de la empresa registrada en el SII  |
|                    | (agencia de aduana, empresa Transporte,       |
|                    | línea naviera, etc.)                          |
| Rut contacto       | Rut del usuario administrador                 |
| Nombres contacto   | Nombre del usuario administrador              |
| Apellidos contacto | Apellidos del usuario administrador           |
| E-mail             | E-mail del usuario administrador              |
| Repetir E-mail     | Es necesario repetir el E-mail por validación |
| Fono contacto      | Fono del usuario administrador                |
| Móvil contacto     | Teléfono Móvil del contacto                   |
| Cedula aduanera    | Número de Cedula aduanera (Solo en caso de    |
|                    | que la entidad sea agencia de aduana )        |

Es necesario seleccionar el tipo de entidad (Tipo empresa solicitante), dependiendo de la selección se desplegaran los campos necesarios para generar la solicitud. Una vez completado los campos es necesario presionar el botón "Enviar Solicitud". Cuando la solicitud sea aprobada, se enviaran los datos de acceso al correo ingresado anteriormente en dicha solicitud.

Los datos son el usuario, la contraseña y una tarjeta de coordenadas necesaria para realizar funciones dentro del portal.

|   | Tarjeta de Seguridad Nº 15 |    |    |    |    |    |    |    |    |    |  |
|---|----------------------------|----|----|----|----|----|----|----|----|----|--|
|   | Α                          | в  | С  | D  | E  | F  | G  | н  | Ι  | J  |  |
| 1 | 94                         | 83 | 11 | 76 | 94 | 67 | 11 | 21 | 26 | 38 |  |
| 2 | 03                         | 46 | 24 | 45 | 54 | 84 | 03 | 46 | 80 | 79 |  |
| 3 | 94                         | 66 | 26 | 21 | 40 | 65 | 57 | 93 | 75 | 71 |  |
| 4 | 32                         | 77 | 06 | 96 | 96 | 33 | 55 | 29 | 87 | 74 |  |
| 5 | 12                         | 64 | 85 | 18 | 18 | 75 | 79 | 21 | 47 | 72 |  |

#### 3. RECUPERAR CONTRASEÑA

En el caso de haber olvidado sus credenciales de acceso, existe la opción de recuperarlas a través de su correo.

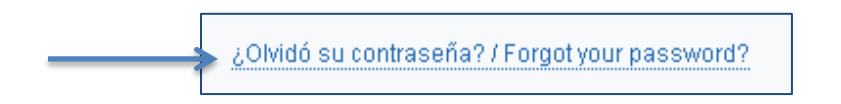

Para recuperar las credenciales de acceso es necesario ingresar su correo en el cuadro de texto y presionar el botón "enviar".

|                   | E-MAIL |
|-------------------|--------|
|                   |        |
| $\longrightarrow$ | ENVIAR |

Las credenciales se enviaran automáticamente al correo del usuario.

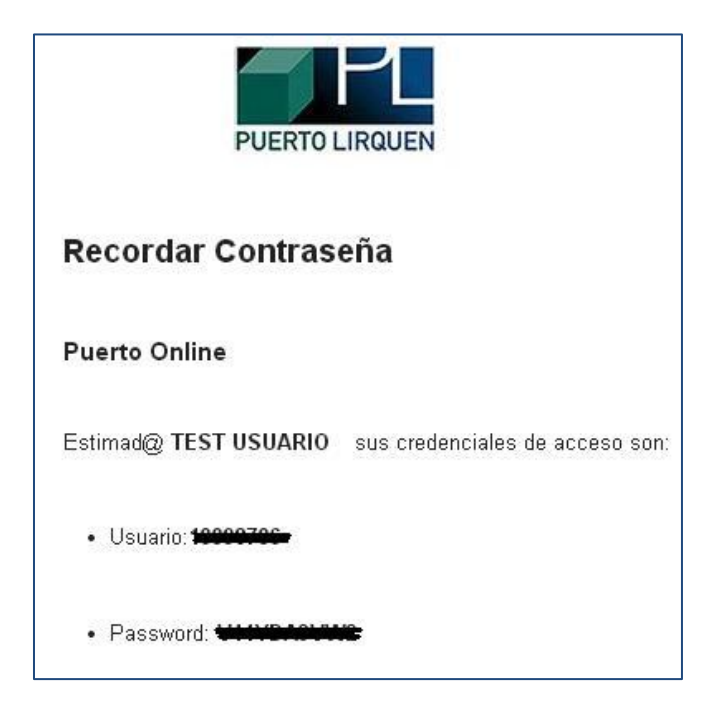

#### 4. MENU PRINCIPAL

Una vez iniciada la sesión del usuario el sistema lo re direccionara al menú principal con las opciones de menús asociadas a su perfil de usuario.

| LIRQUENONLINE                           |                                                             |   |                     |                      |                            |                               |
|-----------------------------------------|-------------------------------------------------------------|---|---------------------|----------------------|----------------------------|-------------------------------|
| Usuario Admin 🔷 🔨                       | <mark>Menú</mark> i ≥ Principal                             | 1 | L O Hoy es :06 de n | Hoy es :06 de novier | Hoy es :06 de noviembre de | Hoy es :06 de noviembre del 2 |
| Contacto                                | Horarios Disponibles para Gate NI / OUT                     |   |                     |                      |                            |                               |
| Bienvenido nuevamente! Su última visita | echa<br>06/11/2014 E: 18/01/2014                            |   |                     |                      |                            |                               |
| nue noy a nazioni swish                 | Número Bloque Hora Inicio Hora Termino Cupos Disponibilidad |   |                     |                      |                            |                               |
| 📃 Opciones de Menús 🛛 🕞                 | 1 08:00 11:30 70 44                                         |   |                     |                      |                            |                               |
| ✓ MENUS                                 | 2 11:30 15:30 /0 66                                         |   |                     |                      |                            |                               |
| ▼ PORTAL WEB                            |                                                             |   |                     |                      |                            |                               |
| TRASPASAR MANDATO                       |                                                             |   |                     |                      |                            |                               |
| MANTENCION EMPRESAS                     |                                                             |   |                     |                      |                            |                               |
| SERVICIOS DEPOSITO                      |                                                             |   |                     |                      |                            |                               |
| SOLICITUD (NUEVO!)                      |                                                             |   |                     |                      |                            |                               |
| SOLICITUD Y TRANSPORTE                  |                                                             |   |                     |                      |                            |                               |
| MODIFICAR TRANSPORTE                    |                                                             |   |                     |                      |                            |                               |
| LISTADO SOLICITUDES                     |                                                             |   |                     |                      |                            |                               |
| 0000                                    |                                                             |   |                     |                      |                            |                               |
| Buscar                                  |                                                             |   |                     |                      |                            |                               |
|                                         |                                                             |   |                     |                      |                            |                               |
| Visitas Hoy                             |                                                             |   |                     |                      |                            |                               |
| 6990                                    |                                                             |   |                     |                      |                            |                               |
| únicos UF                               |                                                             |   |                     |                      |                            |                               |
| 588,4800<br>Dolar                       |                                                             |   |                     |                      |                            |                               |
|                                         |                                                             |   |                     |                      |                            |                               |
|                                         |                                                             |   |                     |                      |                            |                               |

## 4.1. DETALLE DE ÁREAS MENÚ PRINCIPAL

| Campo                   |   | Descripción                                          |
|-------------------------|---|------------------------------------------------------|
| Perfil de Usuario       | _ | Esta área muestra la información del usuario,        |
|                         |   | además del menú " <b>opciones</b> ", el cual permite |
|                         |   | realizar el cambio de contraseña.                    |
| Opciones de Menús       | _ | Cada usuario tiene un perfil asociado y              |
|                         |   | dependiendo de su perfil, al usuario se le           |
|                         |   | desplegaran las opciones de menús                    |
|                         |   | disponibles.                                         |
| Área de Trabajo         | _ | En esta área se mostraran todos los                  |
|                         |   | formularios del portal.                              |
| Recuadro de Información | _ | Este recuadro muestra información de tipo            |
|                         |   | comercial.                                           |

#### 5. PERFIL ADMINISTRADOR

Cada entidad creara un perfil administrador, la principal característica de este perfil es la de administrar a sus propios usuarios dentro de este portal. Además de crear los usuarios, puede bloquearlos y/o modificar la información de ellos, también puede ingresar las empresas con las cuales trabaja. "Entidad (Empresa a la cual pertenece)"

A continuación presentamos las opciones de menús asociadas a este perfil:

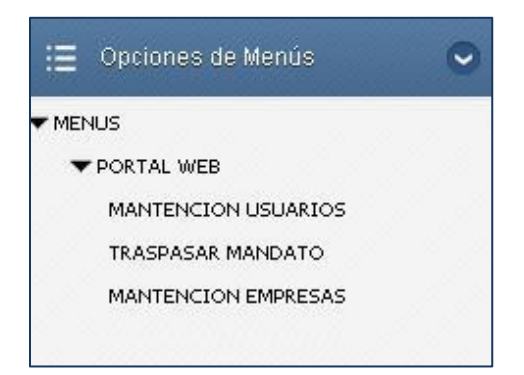

#### **5.1. MANTENCIÓN USUARIOS**

Esta opción permite la mantención de los usuarios asociados a la entidad principal.

| anu > Principal                  |                       |                                                |                                                          |                                        |          |
|----------------------------------|-----------------------|------------------------------------------------|----------------------------------------------------------|----------------------------------------|----------|
| Mantención Usuar                 | ios                   |                                                |                                                          |                                        |          |
| it D                             | / Nombre Completo     | E-mail                                         | Perfiles Disponibles<br>Usuario Operador                 | Vigente                                | AREA D   |
| D4                               | H1                    |                                                |                                                          |                                        | DE       |
| 1                                |                       |                                                |                                                          |                                        |          |
|                                  |                       |                                                |                                                          |                                        |          |
| Usuarios Disponit                | les                   |                                                |                                                          |                                        |          |
| Usuario                          | Nombre Completo       | E-mail                                         | Perfil                                                   | Fecha                                  | Vigencia |
| 18106791                         | CARLOS MUNOZ          | zerokool.ct@gmail.com                          | Usuario Operador                                         | 24/01/2014                             | V        |
| 9756181                          | luis carrillo         | zerokool.ct@gmail.com                          | Usuario Operador                                         | 01/04/2014                             | v        |
| 16217713                         | julio                 | zerokool.ct@gmail.com                          | Usuario Operador                                         | 01/04/2014                             | V        |
| 21820720                         | JULIO                 | zerokool.ct@gmail.com                          | Usuario Operador                                         | 01/04/2014                             | V        |
| 11462310                         | julio                 | zerokool.ct@gmail.com                          | Usuario Operador                                         | 01/04/2014                             | v        |
|                                  | iulio.                | zerokool ch@omeil.com                          | University On and day                                    | 01/01/0011                             |          |
| 11591627                         | pano                  | zerokonicaggman.com                            | Usuario Operador                                         | 01/04/2014                             | Ŷ        |
| 11591627<br>13129804             | julio                 | zerokool.ct@gmail.com                          | Usuario Operador                                         | 01/04/2014                             | v        |
| 11591627<br>13129804<br>18610089 | julio<br>JULIO MUnoas | zerokool.cl@gmail.com<br>zerokool.cl@gmail.com | Usuario Operador<br>Usuario Operador<br>Usuario Operador | 01/04/2014<br>01/04/2014<br>01/04/2014 | v<br>v   |

Para la creación de usuarios es necesario ingresar los números de la tarjeta de coordenadas. Una vez ingresada toda la información del usuario es necesario presionar el botón 层 para crear el nuevo usuario.

Para seleccionar un usuario y modificar los datos, es necesario presionar el botón a de la tabla y automáticamente cargaran los datos en el recuadro superior. Para finalizar la modificación presionar el botón .

5.2. TRASPASO MANDATO

Esta opción permite realizar un cambio de perfil entre usuarios.

| Traspaso Mandato   |  |
|--------------------|--|
| Usuarios Asociados |  |
| Dario Reyes        |  |
|                    |  |

Para realizar esta acción solo basta con seleccionar un usuario de la lista y presionar el botón El resultado de esta acción será que el usuario de la lista pasara a ser usuario administrador y el anterior usuario administrador tomara el perfil del usuario de la lista.

#### 5.3. MANTENCIÓN EMPRESAS

Esta opción permite la mantención de las empresas asociadas a la entidad principal.

| Giro * | DV*                     | Nombre *                 | Dirección *                             | Vigente                                           |             | EA DE INGRESO<br>DE DATOS |
|--------|-------------------------|--------------------------|-----------------------------------------|---------------------------------------------------|-------------|---------------------------|
| **     | 🛃<br>Empresas Asociadas |                          |                                         |                                                   |             |                           |
|        | Rut DV                  | Nombre                   | Dirección                               | Giro                                              | Fono        | Vigencia                  |
|        | 77082030 8              | AGROGESTION VITRA LTDA.  | CARRETERA EDO. FREI M. 340 PISO 4 OF. 6 | COMPRA Y VENTA DE FERTILIZANTES Y GRANOS          | 72 - 200100 | v                         |
| 3      | 79768170 9              | SOQUIMICH COMERCIAL S.A. | LOS MILITARES 4290                      | COMERCIALIZACION DE FERTILIZANTES Y PR. AGRÍCOLAS | 2 - 4252525 | v                         |
|        |                         |                          |                                         |                                                   |             |                           |

Para la creación de la empresa es necesario realizar una búsqueda por Rut y luego presionar el botón *n*, si la empresa existe se completaran los demás campos con la información requerida, en el caso de que no exista, deberá contactar a los números telefónicos del área de Facturación y Cobranza:

- 041-2406102
- 041-2406134

Para que pueda ser gestionada de manera interna, el ingreso de la empresa al sistema y para finalizar es necesario presionar el botón 🛃.

Si la empresa (Agencias) deja de trabajar con algunos de sus clientes, esta podrá dejar inactivo, la relación agencia cliente o viceversa.

Para realizar esta acción es necesario modificar su estado (activo / inactivo), seleccionando la empresa con el botón 📓 del listado y automáticamente cargaran los datos al recuadro superior y para finalizar la modificación presionar el botón 🛃.

#### 6. PERFIL OPERADOR

La característica principal de este perfil es la generación de solicitudes de tipo GATE IN y GATE OUT para el depósito portuario dentro del portal. A continuación presentamos las opciones de menús asociadas a este perfil:

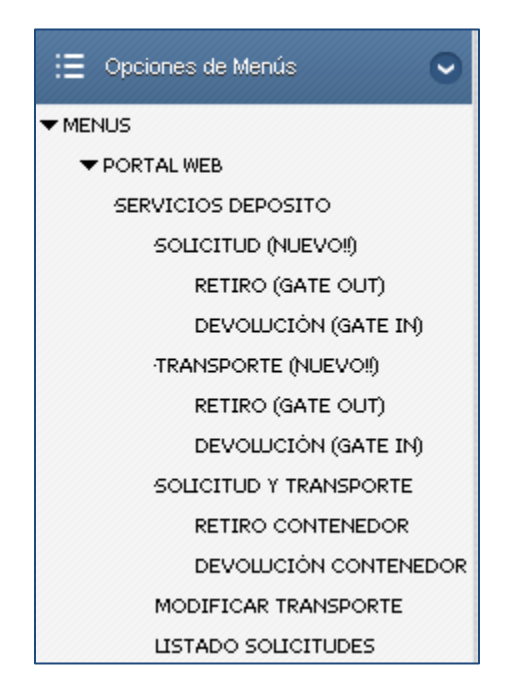

#### 6.1. SOLICITUD (NUEVO)

Esta opción permite indicar quien garantiza y quien realiza la solicitud ya sea de retiro o devolución del contenedor.

#### 6.1.1. RETIRO (GATE OUT)

Para realizar el inicio de una solicitud de GATE OUT es necesario ingresar el número de reserva y presionar el botón 🛷 para validar la reserva.

| Solicitud Gate OUT - Inicio Solicitud |                 |       |               |                             |                 |         |      |
|---------------------------------------|-----------------|-------|---------------|-----------------------------|-----------------|---------|------|
| N° Reserva * Z64004W050850 🛷          |                 |       |               |                             |                 |         |      |
| Tamaño / Tipo                         | Nave            | Viaje | Linea         | Cliente                     | Puerto de Carga | Destino | Тіро |
| 2211 20-DR                            | VALENCIA BRIDGE | 4004  | KAWASAKI LINE | CONSERVAS LOS ANGELES LTDA. | LIRQUEN         | KOBE    | GN   |

Después es necesario ingresar el Rut de la empresa a facturar el servicio de GATE OUT y presionar el botón 🛷 para validar la empresa.

| Rut * 77082030 | DV * 8 00 Datos de Facturación |                                          |                                         |  |
|----------------|--------------------------------|------------------------------------------|-----------------------------------------|--|
|                | Nombre                         | Giro                                     | Dirección                               |  |
|                | AGROGESTION VITRA LTDA.        | COMPRA Y VENTA DE FERTILIZANTES Y GRANOS | CARRETERA EDO. FREI M. 340 PISO 4 OF. 6 |  |

Posteriormente se ingresa la cantidad y el tipo / Tamaño de los contenedores a retirar.

Para finalizar ingresamos nuestras coordenadas de seguridad y presionamos el botón "Generar Solicitud 🛃 ". Con esto tenemos la solicitud de RETIRO completada.

| Cantidad Contenedores | 1     |
|-----------------------|-------|
| Tipo / Tamaño         | 20-DR |
| Observación           |       |
| F3 G2 A1 🚽 😴          |       |

El botón 🔜 "Agregar empresa a facturar" permite ingresar por primera vez la empresa a facturar a la base de datos del puerto.

#### 6.1.2. DEVOLUCION (GATE IN)

Para realizar el inicio de una solicitud de GATE IN es necesario ingresar el Rut de la empresa a facturar el servicio de GATE IN y presionar el botón 💞 para validar la empresa.

| Solicitud Gate IN - Datos Facturación                                      |                                        |
|----------------------------------------------------------------------------|----------------------------------------|
| Rut *     DV *       77082030     8     Ø       Datos de Facturación     8 |                                        |
| Nombre                                                                     |                                        |
|                                                                            | COMPRATIVENTA DE PERTILIZANTES FORANOS |
| B2 E5 C3                                                                   |                                        |

Para finalizar ingresamos nuestras coordenadas de seguridad y presionamos el botón "Generar Solicitud 🚽" y el inicio de nuestra solicitud de GATE IN esta completado.

El botón 🔜 "Agregar empresa a facturar" permite ingresar por primera vez la empresa a facturar a la base de datos del puerto.

#### 6.2. TRANSPORTE (NUEVO)

Esta opción permite al transportista, continuar con la solicitud de retiro, realizada anteriormente.

#### 6.2.1. RETIRO (GATE OUT)

Esta opción solicitara el "*Número de Orden de Transporte*", necesario para continuar, este número debe entregarlo quien realizó la garantización.

| Número Orden<br>Transporte * | 43               | 30 <b>43</b>                  |       |   |                      |                   |               |                    |         |      |
|------------------------------|------------------|-------------------------------|-------|---|----------------------|-------------------|---------------|--------------------|---------|------|
| Reserva                      | Tamaño /<br>Tipo | Nave                          | Viaje |   | Linea                | Clier             | te            | Puerto de<br>Carga | Destino | Тіро |
| 27802435475A                 | 4532 40-<br>RF   | NYK<br>APHRODITE              | 1103  | N | ITSULO.S.K.<br>LINES | NATURA<br>CHILE I | NDINA<br>_TDA | LIRQUEN            | токіо   | СВ   |
| Fecha Retiro *               | 02<br>Ejer       | 2/08/2014<br>nplo: 18/10/2012 |       |   |                      |                   |               |                    |         |      |
| Rut Emp. Transporte *        | 13               | 882255                        |       | 9 | 1                    | POOL BAY SC       | HMIDT         |                    |         |      |
| Rut Conductor *              | 37               | 36325                         |       | 1 | 1                    | Ociel Rubilar     |               |                    |         | ••   |
| Patente *                    | C                | GRJ40                         | ,     |   |                      |                   |               |                    |         |      |
| Marca                        | H                | /UNDAI                        |       |   |                      |                   |               |                    |         |      |
| Modelo                       | PC               | ORTER                         |       |   |                      |                   |               |                    |         |      |
| Color                        |                  | ANCO                          |       |   |                      |                   |               |                    |         |      |

Al ingresar el número Orden de transporte, presiona botón 💞 y obtendrá información de la solicitud ingresada por el agente, aquí podrá ver la fecha de retiro y/o ingresar cuando irá a retirar, completar los datos solicitados, cada vez que agregue un dato por ejemplo Rut Transportista presionar botón 💞, para que le muestre el nombre, si este **no existe**, debe presionar botón 🟹, podrá agregar un nuevo transportista.

Si los datos ingresados están erróneos o necesita cambiar, presione el botón 🛸 para limpiar los datos de la pantalla y volver a ingresarlo.

Ventana de ingreso de nueva empresa de transporte, todos los datos son obligatorios, para finalizar presione el botón 🚽

| Ingreso Empresa a | a Transporte | × |
|-------------------|--------------|---|
| Tipo Empresa      | Nacional 🔻   |   |
| Rut Empresa *     |              |   |
| Nombre *          |              | ) |
| Dirección *       |              | ) |
| Giro *            |              | ) |
| Fono *            |              |   |
| Contacto *        |              | ) |
|                   |              |   |

Ventana de ingreso de nuevo conductor, todos los datos son obligatorios, para finalizar presione el botón 🛃

| Ingreso Chofer |            | * |
|----------------|------------|---|
| Nacionalidad   | Nacional T |   |
| Rut Chofer *   |            |   |
| Nombre *       |            |   |
| Fono *         |            |   |
|                |            |   |

Una vez ingresado todos los datos, seleccionara el contenedor del listado del costado derecho podrá guardar.

Para finalizar el ingreso del contenedor presione el botón 🛃 (generar ordenes Transporte).

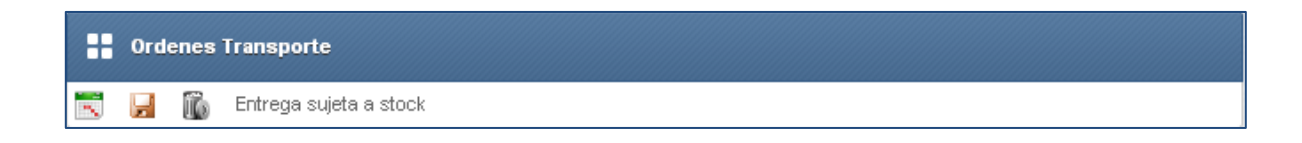

Luego de guardar presionar el botón Seleccionando una ordenes de transporte y presione el botón seleccionar, del lado derecho, para visualizar los horarios disponibles para el día de retiro, presionar donde indica **Selecciona**r.

| ✓ Horarios Disponibles para Gate IN / OUT |                  |                |                 |       |                |  |
|-------------------------------------------|------------------|----------------|-----------------|-------|----------------|--|
| Fecha Ej: 18/01/2014                      |                  |                |                 |       |                |  |
|                                           | Número<br>Bloque | Hora<br>Inicio | Hora<br>Termino | Cupos | Disponibilidad |  |
|                                           | 1                | 08:00          | 11:30           | 70    | 70             |  |
|                                           | 2                | 11:30          | 15:30           | 70    | 70             |  |
|                                           | 3                | 15:30          | 18:00           | 70    | 70             |  |

Para finalizar la solicitud de GATE OUT es necesario presionar el botón  $\blacksquare$  (Finalizar Gate OUT), posterior a esto generará un reporte con la solicitud que usted podrá imprimir o simplemente guardarlo en su equipo.

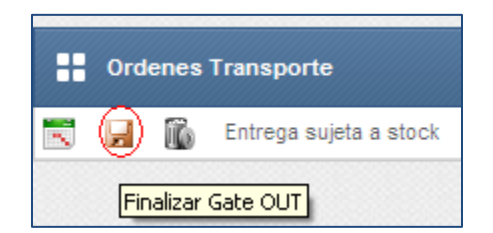

#### 6.2.2. DEVOLUCION (GATE IN)

Esta opción solicitara el "*Número de Orden de Transporte*", necesario para continuar, este número debe entregarlo quien realizó la garantización.

| 📀 Orden Transport            | e                                 |     |                  |   |
|------------------------------|-----------------------------------|-----|------------------|---|
| Número Orden<br>Transporte * | 388                               |     |                  |   |
| Fecha devolución *           | 24/08/2014<br>Ejemplo: 18/10/2012 |     |                  |   |
| Rut Emp. Transporte *        | 13882255                          | 9 🥠 | POOL BAY SCHMIDT | 5 |
| Rut Conductor *              | 3736325                           | 1 🥠 | Ociel Rubilar    |   |
| Patente *                    | CGRJ40                            |     |                  |   |
| Marca                        | HYUNDAI                           |     |                  |   |
| Modelo                       | PORTER                            |     |                  |   |
| Color                        | BLANCO                            |     |                  |   |
| 2                            |                                   |     |                  |   |

En este debe ingresar Numero Orden, que le ha dado su agente de aduana y presionar el botón , luego completar los datos, cada vez que ingrese un dato presiona el binocular y le mostrara descripción, además de esto mostrará al costado derecho el contenedor asociado a la orden de transporte.

Sí, no existe, transportista, le mostrara el siguiente mensaje, el cual podrá ingresar con el botón

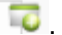

|                                        | La página en desarrollo dice:      | ×                     |
|----------------------------------------|------------------------------------|-----------------------|
| Menú > Principal                       | Error, el rut ingresado no existe. |                       |
| 🕑 Orden Transporte                     |                                    | edores Asociados      |
| Número Orden 🛛 🥱 Fecha<br>Transporte * |                                    |                       |
| Rut Emp.<br>Transporte *               | 1                                  | Si no existe, agregar |
| Rut Conductor * 10232881 1             | 43                                 |                       |
| Patente *                              |                                    |                       |

Ventana de ingreso de nueva empresa de transporte, todos los datos son obligatorios, para finalizar presione el botón 🚽

| Ingreso Empresa a | a Transporte | × |
|-------------------|--------------|---|
| Tipo Empresa      | Nacional T   |   |
| Rut Empresa *     |              |   |
| Nombre *          |              | ] |
| Dirección *       |              | ] |
| Giro *            |              | ] |
| Fono *            |              |   |
| Contacto *        |              | ] |
|                   |              |   |

Ventana de ingreso de nuevo conductor, todos los datos son obligatorios, para finalizar presione el botón 🛃

| Ingreso Chofer |            | × |
|----------------|------------|---|
| Nacionalidad   | Nacional T |   |
| Rut Chofer *   |            |   |
| Nombre *       |            |   |
| Fono *         |            |   |
|                |            |   |

Una vez ingresado todos los datos, seleccionara el contenedor del listado del costado derecho podrá guardar.

| Número Orden<br>Transporte * | 441 Fecha Devolución 25/07/2014   |   |   | Contenedor  | Linea               | Código ISO | Tipo | Та |
|------------------------------|-----------------------------------|---|---|-------------|---------------------|------------|------|----|
| Rut Emp.<br>Transporte *     | 10232881 7 🛷 PRUEBA TRANSPORTISTA | • | 4 | AABB123400D | NIPPON YUSEN KAISHA | 40.3.2     | Kr   |    |
| Rut Conductor*               | 10232881 7 🛷 Lutjans Rozas 🔁      |   |   |             |                     |            |      |    |
| Patente *                    | CGRJ40                            |   |   |             |                     |            |      |    |
| Marca                        | HYUNDAI                           |   |   |             |                     |            |      |    |
| Modelo                       | PORTER                            |   |   |             |                     |            |      |    |
| Color                        | BLANCO                            |   |   |             |                     |            |      |    |
| <b>a</b>                     |                                   |   |   |             |                     |            |      |    |
|                              |                                   |   |   |             |                     |            |      |    |
| Ordenes de '                 | Transporte                        |   |   |             |                     |            |      |    |
| 🖹 🖬 🚯                        |                                   |   |   |             |                     |            |      |    |
|                              |                                   |   |   |             |                     |            |      |    |

Luego de presionar el botón generar ordenes de transporte, aparecerá en la parte inferior un listado con la orden de transporte y contenedor asociado. Para seleccionar el horario es necesario presionar el botón seleccionando la orden de transporte y presione el botón seleccionar de lado derecho, para visualizar los horarios disponibles para el día de retiro, presionar donde indica **Selecciona**r.

| Itorarios  | s Disponibles pa | ara Gate IN    | OUT             |       |                |
|------------|------------------|----------------|-----------------|-------|----------------|
| Fecha      |                  |                |                 |       |                |
| 05/08/2014 | 53               | EJ: 18/01/2    | 014             |       |                |
|            | Número<br>Bloque | Hora<br>Inicio | Hora<br>Termino | Cupos | Disponibilidad |
|            | 1                | 08:00          | 11:30           | 70    | 70             |
|            | 2                | 11:30          | 15:30           | 70    | 70             |
|            | 3                | 15:30          | 18:00           | 70    | 70             |

Para finalizar la solicitud de GATE IN es necesario presionar el botón 🖌 (Finalizar Gate IN), posterior a esto generará un reporte con la solicitud que usted podrá imprimir o simplemente guardarlo en su equipo.

| <br>Ord | enes de Transporte |
|---------|--------------------|
| y.      | ĩ6                 |
| Fi      | nalizar Gate IN    |

|                         | ▶ 1/1                   | 🔄 🛛 Main Report 🔻  | 1                                                   | 100% ▼                    |
|-------------------------|-------------------------|--------------------|-----------------------------------------------------|---------------------------|
| DEPOSITO PUERTO DE LIRO |                         |                    |                                                     | 12/08/2014                |
| <b>PL</b>               |                         |                    | Nº Orden Transpor<br>Tipo Solicitud<br>ID Solicitud | rte 993<br>GATE IN<br>610 |
| PUERTO LIRQUEI          | N                       |                    |                                                     |                           |
| Fecha Orden Transporte  | 08/08/2014              | Horario Retir      | ro 08:00-11                                         | 1:30                      |
| Detalle Unidad          |                         |                    |                                                     |                           |
| Nº Contenedor           | NYKU4028140             | Tamaño / T         | <b>Fipo</b> 40                                      | HQ                        |
| Linea Contenedor        | NIPPON YUSEN KAISHA     | Tara               | 3.950                                               |                           |
| Empresa a Facturar      | LLANOS Y WAMMES SOCIED. | AD COMERCIAL LTDA. |                                                     |                           |
| Empresa de Transporte   | FELIX SANCUEZ PEÑA      |                    |                                                     |                           |
| Conductor               | 13507195-1 Cristian L   | Jiloa              |                                                     |                           |
| Detalle Camión          |                         | Observació         | ón                                                  |                           |
| Patente                 | XV1571                  | 0                  |                                                     |                           |
| Marca                   | VOLVO                   |                    |                                                     |                           |
| Modelo                  | NH12                    |                    |                                                     |                           |
| Color                   | AZUL                    |                    |                                                     |                           |

#### **6.3. SOLICITUD Y TRANSPORTE**

#### 6.3.1. **RETIRO**

Esta opción permite realizar el retiro o GATE OUT, de uno o más contenedores de depósito portuario.

• El primer paso para realizar una solicitud de GATE OUT es:

Ingresar la reserva y luego presionar el botón

**Caso 1**, la reserva no exista, mostrara el siguiente mensaje *"Error, La reserva ingresada no existe, favor contactar a su Línea Naviera".* 

**Caso 2,** la reserva ingresada es de tipo especial, cuando la reserva sea de este tipo, mostrara el siguiente mensaje *"Estimado Cliente la reserva ingresa es de tipo ESPECIAL, por lo tanto se adicionaran 48 horas a la fecha de retiro seleccionada"* 

**Caso 3**, al ingresar una reserva activa se desplegara la información en pantalla, dando paso a ingresar la empresa encargada de la facturación.

| <b>::</b> s | olicitud Gate OUT - Encabezad | lo Solicitud         |            |
|-------------|-------------------------------|----------------------|------------|
| Nº Rese     | erva * BK-CLSCL-00079302:     | 2                    |            |
|             | Fecha Reserva                 | Tamaño / Tipo        | Nave       |
|             | 08/11/2011                    | 40 H/C REEF          | MONTE AZUL |
| Rut *       | DV *                          | Datos de Facturación |            |

• El segundo paso para realizar una solicitud de GATE OUT es:

Ingresar el Rut de la empresa asociada a la facturación del servicio y presionar el botón 🧖.

| Solicitud G   | iate IN - Datos Factu | ración               |                                          |
|---------------|-----------------------|----------------------|------------------------------------------|
| Rut* 77082030 | DV *<br>8 🛷           | Datos de Facturación |                                          |
|               | Nombre                | ē                    | Giro                                     |
|               | A OBOOESTION V        | TRALTRA              | COMPRENDED DE FEDTILIZANTES X ODANOS     |
|               | AGROGESTION VI        | IRA LIDA.            | COMPRA Y VENTA DE FERTILIZANTES Y GRANOS |

Existen 3 casos al momento de buscar una empresa a cargo de la facturación.

| Número                  | Descripción                                                                                                    |
|-------------------------|----------------------------------------------------------------------------------------------------|
| 1 Empresa disponible    | La empresa está habilitada para generar la<br>solicitud                                                                                                    |
| 2 Empresa Bloqueada     | La empresa no tiene regularizado su estado<br>financiero, para más información contactarse<br>al 041-2406102 o 041-2406134.                                                                                                |
| 3 Empresa no encontrada | La empresa no se encuentra registrada en nuestra base de dato. Para ingresarla debe presione el botón 🐺 (Ingresar empresa a facturar) y complete la información necesaria o llame a los números 041-2406102 - 041-2406134. |

Si la empresa que usted ingreso está habilitada, ingrese las coordenadas de su tarjeta y luego presione el botón 🚽 para guardar la información ingresada de la solicitud de GATE IN, en el caso de ingresar una empresa errónea presione el botón 🚿 para limpiar los datos y volver a comenzar.

| 🤣 Orden Transporte    |                     |   |
|-----------------------|---------------------|---|
| Rut Emp. Transporte * |                     |   |
| Rut Conductor *       |                     | • |
| Patente *             | 43                  |   |
| Marca                 |                     |   |
| Modelo                |                     |   |
| Color                 |                     |   |
| Fecha Retiro *        | Ejemplo: 18/10/2012 |   |
| Cantidad Contenedores |                     |   |
| Tipo / Tamaño         | 40 H/C REEF         |   |
| Observación           |                     |   |
| <b>a</b> 🚿            |                     |   |

Para generar la orden es necesario completar los datos solicitados en pantalla, de la empresa de transporte, conductor y patente del vehículo.

Tanto la empresa de transporte y el conductor se realizan de la siguiente forma: Ingreso de los campos Rut y digito verificador y luego presionar el botón 🛷 . En el caso de que el Rut no exista existe la opción de ingresar la empresa o el conductor con la opción 词.

Si los Rut existen automáticamente completara el campo del nombre.

En el caso de la patente es necesario ingresarla y presionar el botón para realizar la búsqueda de la marca, modelo y color. En el caso de que la patente no exista, complete los datos, con la información de la marca, modelo y color.

La fecha devolución es un campo muy importante ya que es la fecha en que se presentara el transporte con el contenedor para su devolución y el campo cantidad de contenedores es obligatorio.

El campo observación es opcional.

Para finalizar presionar el botón 😼 (generar orden de transporte).

Automáticamente se generara un listado con las órdenes creadas. La cantidad de ordenes creadas depende de la cantidad de contenedores solicitados.

| 8 | Ord      | lenes Transpo       | rte                   |                  |         |         |        |         |                                    |
|---|----------|---------------------|-----------------------|------------------|---------|---------|--------|---------|------------------------------------|
|   | N⁰<br>OT | Fecha<br>Orden      | Empresa<br>Transporte | Nombre<br>Chofer | Patente | Marca   | Modelo | Horario | Estado                             |
| • | 403      | 27 <i>1</i> 06/2014 | POOL BAY<br>SCHMIDT   | OCIEL<br>RUBILAR | CGRJ40  | HYUNDAI | PORTER |         | ORDEN SIN<br>HORARIOS<br>ASIGNADOS |
| ~ | H        | 🐞 Entrega           | sujeta a stock        |                  |         |         |        |         |                                    |

Una vez generadas las órdenes es necesario asociar los horarios de entrega de cada orden.

Para eso es necesario selecciona I una orden de transporte y presionar el botón S listar horarios disponibles.

Automáticamente desplegará una ventana con los horarios disponibles.

La restricción de los horarios es la siguiente:

Hasta las 16:45 hrs se pueden reservar los horarios del mismo día en bloque con cupos disponibles, posterior a esa hora sólo se puede reservar horarios del día siguiente.

|             | Número<br>Bloque | Hora<br>Inicio | Hora<br>Termino | Cupos | Disponibilidad |
|-------------|------------------|----------------|-----------------|-------|----------------|
| Seleccionar | 1                | 08:00          | 11:30           | 70    | 69             |
| Seleccionar | 2                | 11:30          | 15:30           | 70    | 69             |
| Seleccionar | 3                | 15:30          | 18:00           | 70    | 70             |

Para seleccionar un horario disponible presione el botón Seleccionar. La orden de transporte se actualizara con el horario seleccionado.

| Bloque | Horario     |
|--------|-------------|
| 1      | 08:00-11:30 |

Para finalizar la solicitud de GATE OUT es necesario presionar el botón 🚽 (finalizar gate out), posterior a esto generará un reporte con la solicitud que usted podrá imprimir o simplemente guardarlo en su equipo.

| DEPOSITO PUERTO DE LIRQU<br>INTERIOR RECINTO PORTUARIO SA<br>PUERTO LIRQUEN | EN<br>N LIRQUEN |             |             | N° Orden Transporte<br>Tipo Solicitud | <b>5.65</b><br>Gat | 06/11/2014<br>51<br>E OUT |
|-----------------------------------------------------------------------------|-----------------|-------------|-------------|---------------------------------------|--------------------|---------------------------|
| Fecha Orden Transporte                                                      | 07/11/2014      |             | Nº Reserva  | 7140737890                            |                    |                           |
| Producto                                                                    | JIBIA           |             | Temperatura | -18°C                                 |                    |                           |
| Horario Retiro                                                              | 08:00-11:30     |             | Humedad     |                                       | 02                 | C02                       |
|                                                                             |                 |             |             |                                       |                    |                           |
| Detalle Unidad                                                              | 4532            | 40 H/C REEF |             |                                       |                    |                           |
| Empresa a Facturar                                                          | ORIZON S.A.     |             |             |                                       |                    |                           |
| Nave                                                                        | NYK LYRA        |             |             |                                       |                    |                           |
| Empresa de Transporte                                                       | CARGO SERVI     | CE S. A.    |             |                                       |                    |                           |
| Conductor                                                                   | Luis Neira      |             |             |                                       |                    |                           |
|                                                                             |                 |             |             |                                       |                    |                           |
| Detalle Camión                                                              |                 |             |             |                                       |                    |                           |
| Patente                                                                     | NT3254          |             | Observación |                                       |                    |                           |
| Marca                                                                       | FREIGHTLINER    |             |             |                                       |                    |                           |
| Modelo                                                                      | FLD9064S        |             |             |                                       |                    |                           |
| Color                                                                       | BLANCO AZUL     |             |             |                                       |                    |                           |
|                                                                             |                 |             |             |                                       |                    |                           |

### 6.3.2. DEVOLUCIÓN

Esta opción permite realizar la devolución de un contenedor a depósito portuario.

El primer paso es ingresar el Rut de la empresa asociada a la facturación del servicio y presionar el botón 🛷.

| Solicitud G   | ate IN - Datos Factı | ıración              |                                          |
|---------------|----------------------|----------------------|------------------------------------------|
| Rut* 77082030 | DV*<br>8 🛷           | Datos de Facturación |                                          |
|               | Nombr                | e                    | Giro                                     |
|               | AGROGESTION V        | ITRA LTDA.           | COMPRA Y VENTA DE FERTILIZANTES Y GRANOS |
| H1 A1         | 14                   | 🚽 🚿 🐨                |                                          |

Existen 3 casos al momento de buscar una empresa a cargo de la facturación.

| Número                  | Descripción                                                                                                    |
|-------------------------|----------------------------------------------------------------------------------------------------|
| 1 Empresa disponible    | La empresa está habilitada para<br>generar la solicitud                                                                                                    |
| 2 Empresa Bloqueada     | La empresa no tiene regularizado su<br>estado financiero, para más<br>información contactarse al 041-<br>2406102 o 041-2406134.                                                                                                    |
| 3 Empresa no encontrada | La empresa no se encuentra registrada<br>en nuestra base de dato. Para<br>ingresarla debe presione el botón<br>(Ingresar empresa a facturar) y<br>complete la información necesaria o<br>llame a los números 041-2406102 -<br>041-2406134. |

Si la empresa que usted ingreso está habilitada, ingrese las coordenadas de su tarjeta y luego presione el botón is para guardar el encabezado de la solicitud de gate in. En el caso de ingresar una empresa errónea presione el botón vez para limpiar los campos y volver a comenzar. Una vez ingresado y guardados los primeros datos necesarios para continuar con la solicitud, se procede al ingreso de o de los contenedores que desea devolver o entregar al depósito.

| Ingreso Contenedores |       |          |      |        |      |  |  |  |  |
|----------------------|-------|----------|------|--------|------|--|--|--|--|
| Contenedor *         | Linea | ISO Code | Tipo | Tamaño | Tara |  |  |  |  |
| 49 🐱 🚿 🗔             |       |          |      |        |      |  |  |  |  |

Para esto es necesario ingresar la sigla, número y digito verificador del contenedor y luego presionar el botón 🛷.

- En el caso de que el contenedor ingresado no exista, usted puede ingresarlo en la opción
   v completar los datos del formulario.
- Si el contenedor existe se desplegara la información de dicho contenedor.
- Si el contenedor que ingreso es erróneo, presione el botón <sup>✓</sup> para limpiar los campos del contenedor y volver a ingresarlo.

Para finalizar el ingreso del contenedor presione el botón 😾 (guardar contenedor). Finalizada el ingreso del contenedor continuamos con la generación de la orden de transporte.

| ⊘ Orden Transport        | e                   |    |  |  |
|--------------------------|---------------------|----|--|--|
| Rut Emp. Transporte<br>* |                     | I. |  |  |
| Rut Conductor *          |                     | I. |  |  |
| Patente *                | 13                  |    |  |  |
| Marca                    |                     |    |  |  |
| Modelo                   |                     |    |  |  |
| Color                    |                     |    |  |  |
| Fecha devolución *       | Ejemplo: 18/10/2012 |    |  |  |
| Observación              |                     |    |  |  |
| <b>a</b>                 |                     |    |  |  |

Para generar la orden es necesario completar los campos de empresa de transporte,conductor y patente del vehículo. Tanto la empresa de transporte y el conductor se realizan de la siguiente forma:

Ingreso de los campos Rut y digito verificador y luego presionar el botón 🦈 . En el caso de que la Rut no exista existe la opción de ingresar la empresa o el conductor con la opción 🧊.

Si el Rut existe, automáticamente desplegara el nombre al cual pertenece. En el caso de la patente es necesario ingresarla y presionar el botón 🛷 esta realizara la búsqueda de la marca, modelo y color, en el caso de que la patente no exista, deberá completar los datos solicitados en formulario (marca, modelo y color).

La fecha devolución es un campo muy importante ya que es la fecha en que se presentara el transporte con el contenedor, para la devolución al depósito. El campo observación es opcional.

Para finalizar la orden de transporte es necesario seleccionar  $\checkmark$  el o los contenedores ingresados anteriormente, que se encuentran en el lado derecho del formulario. Para finalizar presionar el botón  $\checkmark$ , la cual generara la orden de transporte.

Automáticamente se generara un listado con las órdenes creadas y los contenedores asociados.

| #      | Ord | enes de Transpor | te          |                    |               |         |         |        |        |        |         |                              |
|--------|-----|------------------|-------------|--------------------|---------------|---------|---------|--------|--------|--------|---------|------------------------------|
|        |     | Fecha Orden      | Contenedor  | Empresa Transporte | Nombre Chofer | Patente | Marca   | Modelo | Color  | Bloque | Horario | Estado                       |
| •      |     | 27/06/2014       | KKFU7038238 | POOL BAY SCHMIDT   | OCIEL RUBILAR | CGRJ40  | HYUNDAI | PORTER | BLANCO | 0      |         | ORDEN SIN HORARIOS ASIGNADOS |
| $\sim$ | H   | 16               |             |                    |               |         |         |        |        |        |         |                              |

Una vez generadas las órdenes es necesario asociar esta(s) entrega(s) a los horarios disponibles, asignados por el depósito.

Para eso es necesario selecciona I una orden de transporte y presionar el botón i listar horarios disponibles. Automáticamente desplegará una ventana con los horarios disponibles.

#### La restricción de los horarios es la siguiente:

Hasta las 16:45 hrs se pueden reservar los horarios del día mismo día en bloque con cupos disponibles, posterior a esa hora sólo se puede reservar horarios del día siguiente.

|             | Número<br>Bloque | Hora<br>Inicio | Hora<br>Termino | Cupos | Disponibilidad |
|-------------|------------------|----------------|-----------------|-------|----------------|
| Seleccionar | 1                | 08:00          | 11:30           | 70    | 69             |
| Seleccionar | 2                | 11:30          | 15:30           | 70    | 69             |
| Seleccionar | 3                | 15:30          | 18:00           | 70    | 70             |

Para seleccionar un horario disponible presione el botón <u>Seleccionar</u>. La orden de transporte se actualizara con el horario seleccionado.

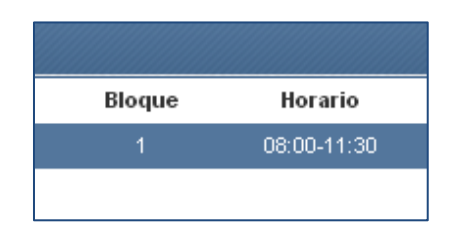

Para finalizar la solicitud de GATE IN es necesario presionar el botón (finalizar gate in). Posterior a esto generará un reporte con la solicitud que usted podrá imprimir o simplemente guardarlo en su equipo.

| DEPOSITO PUERTO DE LIRQUEN 26-<br>INTERIOR RECINTO PORTUARIO S/N LIRQUEN  |                                             |                                                                       |                             |                                                       |  |  |  |
|---------------------------------------------------------------------------|---------------------------------------------|-----------------------------------------------------------------------|-----------------------------|-------------------------------------------------------|--|--|--|
| PUERTO LIRQUI                                                             | EN                                          |                                                                       | N <sup>4</sup><br>Ti<br>ID  | Nº Orden Transporte<br>Tipo Solicitud<br>ID Solicitud |  |  |  |
| Fecha Orden Transporte                                                    | 27/06/2014                                  |                                                                       | Horario Retiro              | 08:00-11:30                                           |  |  |  |
| Detalle Unidad<br>Nº Contenedor<br>Linea Contenedor<br>Empresa a Facturar | KKFU7038238<br>KAWASAKI KISI<br>AGROGESTION | KKFU7038238<br>KAWASAKI KISEN KAISHA LTDA.<br>AGROGESTION VITRA LTDA. |                             | 40 HC<br>3,880                                        |  |  |  |
| Empresa de Transporte<br>Conductor                                        | POOL BAY SCH<br>3736325-1                   | HMIDT<br>Ociel Rubilar                                                |                             |                                                       |  |  |  |
| Detalle Camión<br>Patente<br>Marca<br>Modelo                              | CGRJ40<br>HYUNDAI<br>PORTER                 |                                                                       | Observación<br>assdasasdasd |                                                       |  |  |  |

#### **6.4. MODIFICAR TRANSPORTE**

Esta opción está desarrollada para realizar los cambios necesarios de una orden solo en los siguientes datos:

- Cambio de fecha / Horario
- Empresa Transporte
- Conductor
- Patente Transporte

Estos cambios serán aceptados antes y durante el bloque reservado para la llegada del transporte.

| 🧭 Modificar Datos Orden Transporte |                               |               |                   |                  |  |  |  |  |
|------------------------------------|-------------------------------|---------------|-------------------|------------------|--|--|--|--|
| Número Orden<br>Transporte *       | 430                           | eg            |                   |                  |  |  |  |  |
| Fecha Retiro/Devolución *          | 01/08/2014<br>Ejemplo: 18/10/ | Busca<br>2012 | r Orden Transport | e                |  |  |  |  |
| Rut Emp. Transporte *              | 13882255                      |               | 9 🛷               | POOL BAY SCHMIDT |  |  |  |  |
| Rut Conductor *                    | 3736325                       |               | 1 🥠               | Ociel Rubilar    |  |  |  |  |
| Fono Conductor *                   | 3343443                       |               |                   |                  |  |  |  |  |
| Patente *                          | CGRJ40                        | I.            |                   |                  |  |  |  |  |
| Marca                              | HYUNDAI                       |               |                   |                  |  |  |  |  |
| Modelo                             | PORTER                        |               |                   |                  |  |  |  |  |
| Color                              | BLANCO                        |               |                   |                  |  |  |  |  |
| 🚽 🕩 🔣                              |                               |               |                   |                  |  |  |  |  |

Para utilizar estas opciones es necesario ingresar el número de orden y presionar el botón  $\checkmark$ , automáticamente desplegara el resto de la información. Con el botón 🖬 se guardaran los cambios realizados.

#### 6.5. LISTADO DE SOLICITUDES

Esta opción permite visualizar todas las solicitudes realizadas por el usuario y su estado.

Es necesario ingresar un rango de fechas y luego presionar el botón 🧖 para realizar la búsqueda de las solicitudes.

| His Solicitud | les         |    |                |  |
|---------------|-------------|----|----------------|--|
| Fecha Desde   | Fecha Hasta |    |                |  |
| 21/06/2014    | 26/06/2014  | 43 | Ej: 18/01/2014 |  |

Una vez realizado esto se mostrara un listado con la información de las solicitudes.

| #  | Listad | Listado de Solicitudes |                         |                       |                 |                               |  |  |  |  |  |  |
|----|--------|------------------------|-------------------------|-----------------------|-----------------|-------------------------------|--|--|--|--|--|--|
|    | ID     | Reserva                | Facturar a              | Tipo Solicitud        | Fecha Solicitud | Estado                        |  |  |  |  |  |  |
| •  | 277    | BK-CLSCL-000793028-4   | AGROGESTION VITRA LTDA. | Retiro Contenedor     | 25/06/2014      | FORMULARIO GATE NO COMPLETADO |  |  |  |  |  |  |
| •  | 278    | BK-CLSCL-000793028-4   | AGROGESTION VITRA LTDA. | Retiro Contenedor     | 25/06/2014      | FORMULARIO GATE NO COMPLETADO |  |  |  |  |  |  |
| •  | 279    | BK-CLSCL-000793028-4   | AGROGESTION VITRA LTDA. | Retiro Contenedor     | 25/06/2014      | FORMULARIO GATE COMPLETADO    |  |  |  |  |  |  |
| •  | 280    | BK-CLSCL-000793028-4   | AGROGESTION VITRA LTDA. | Retiro Contenedor     | 25/06/2014      | FORMULARIO GATE NO COMPLETADO |  |  |  |  |  |  |
| €  | 281    | BK-CLSCL-000793028-4   | AGROGESTION VITRA LTDA. | Retiro Contenedor     | 25/06/2014      | FORMULARIO GATE NO COMPLETADO |  |  |  |  |  |  |
| •  | 282    | ZB4202W060890          | AGROGESTION VITRA LTDA. | Retiro Contenedor     | 25/06/2014      | FORMULARIO GATE COMPLETADO    |  |  |  |  |  |  |
| •  | 283    | ZB42021W060892         | AGROGESTION VITRA LTDA. | Retiro Contenedor     | 25/06/2014      | FORMULARIO GATE NO COMPLETADO |  |  |  |  |  |  |
| €  | 284    |                        | AGROGESTION VITRA LTDA. | Devolución Contenedor | 26/06/2014      | FORMULARIO GATE NO COMPLETADO |  |  |  |  |  |  |
| •  | 285    |                        | AGROGESTION VITRA LTDA. | Devolución Contenedor | 26/06/2014      | FORMULARIO GATE NO COMPLETADO |  |  |  |  |  |  |
| •  | 286    |                        | AGROGESTION VITRA LTDA. | Devolución Contenedor | 26/06/2014      | FORMULARIO GATE NO COMPLETADO |  |  |  |  |  |  |
| 12 |        |                        |                         |                       |                 |                               |  |  |  |  |  |  |
| ß  |        |                        |                         |                       |                 |                               |  |  |  |  |  |  |

Para ver el detalle de la solicitud es necesario presionar el botón y automáticamente se desplegara una segundo listado con el detalle de la solicitud. Además puede eliminar un solicitud que tenga un estado "Formulario gate no completado" con el botón .

En la pantalla del detalle se visualizara la fecha de retiro, los datos del transporte y el estado de la orden.

| = | Deta | alle Solicitudes |                    |                  |         |         |        |        |            |             |                              |
|---|------|------------------|--------------------|------------------|---------|---------|--------|--------|------------|-------------|------------------------------|
|   | N    | lúmero Orden     | Empresa Transporte | Nombre Conductor | Patente | Marca   | Modelo | Color  | Contenedor | Fecha orden | Estado                       |
| • |      | 393              | POOL BAY SCHMIDT   | Ociel Rubilar    | CGRJ40  | HYUNDAI | PORTER | BLANCO |            | 26/06/2014  | ORDEN SIN HORARIOS ASIGNADOS |
| Ð |      | 394              | POOL BAY SCHMIDT   | Ociel Rubilar    | CGRJ40  | HYUNDAI | PORTER | BLANCO |            | 26/06/2014  | ORDEN SIN HORARIOS ASIGNADOS |
| ۵ | Ĩb   |                  |                    |                  |         |         |        |        |            |             |                              |
| - | Cano | v                |                    |                  |         |         |        |        |            |             |                              |

Para ver la información completa de la orden es necesario seleccionar una orden de la tabla del detalle con el botón i y luego presionar el botón i "visualizar informe Orden". Automáticamente desplegara el reporte de la orden de transporte, este reporte se visualiza solo si la solicitud de gate out y la orden fueron ingresadas correctamente, donde el estado de la orden sea "ORDEN COMPLETADA".